## WWCC Report

- 1. Go to reports on Play HQ, you can find this in the side bar.
- 2. Once in reports make sure you are in Competitions.
- 3. Then scroll down to Participants Report
- 4. Fill in the competition, season, registered from & registered to dates
- 5. Then click on customize
- 6. Then click on show all fields then deselect all
- 7. Then select all fields that apply to you, i.e. first name, last name, DOB, WWC number,

WWC expiry date & WWC state of issue